最終更新: 2024/1/18 (WinSCP 6.1.2 で動作確認)

WinSCP のインストール

https://winscp.net よりダウンロードできます。指示に従ってインストールしてください。 SSH 鍵を用意できていない場合には、クイックスタートガイドのページの情報を参考に生成し、当サイトに登録してください。

## 設定方法

#### 1. WinSCP を起動して設定を開始

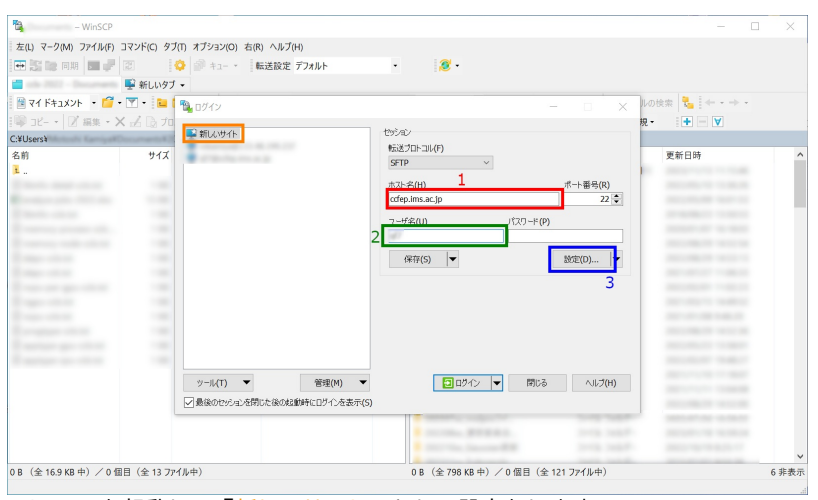

WinSCP を起動し、「新しいサイト」として設定をします。

- 1. ホスト名に ccfep.ims.ac.jp と入力します
- 2. RCCSでのユーザー名(3文字)を入力します
- 3. 「設定」をクリックして詳細設定に移ります

| 高度なサイトの設定                                                                                                    | ? ×                                                                                                    |
|----------------------------------------------------------------------------------------------------|----------------------------------------------------------------------------------------------------|
| 環境       -ディレクトリ       -ごみ箱       -暗号化       -SFTP       -シェル       接続       -プロキシ       トンネル       SSH       翻交換       1       -ハの対策       メモ | <ul> <li>□ 常に SSH2 の認証をバイパスする(B):</li> <li>認証オプション</li> <li>✓ Pagent での認証を試みる(P)</li> <li>✓ SSH2 でキーボードによる認証を許可する(I)</li> <li>✓ パスワードを自動送信する(P)</li> </ul> |
|                                                                                                    | 認証条件<br>コージェントの転送を許可する(F)<br>秘密鍵(K) 2<br>C:                                                                                                    |
|                                                                                                    | Ample2 & A(U)     アール(T)       秘密鍵に対して使用する証明書(U):                                                                                                    |
|                                                                                                    | GSSAPI<br>「 GSSAPI/SSPI 認証を許可する (SSH-2)(G)<br>「 GSSAPI/SSPI 証明書の権利委譲を許可する(C)                                                                               |
| 色(C) ▼                                                                                                    | 3<br>OK キャンセル ヘルブ(H)                                                                                                    |

高度な設定の画面に入ったら、「SSH」の下にある「認証」を選択し、秘密鍵ファイルを指定します。 なお、秘密鍵は OpenSSH の形式(Tera Term含む)でも PuTTY の形式でも受け付けてくれます。 入力したら、OK を押して元の画面に戻ります。

3. 設定の保存と接続の開始

#### 2. 秘密鍵ファイルの指定

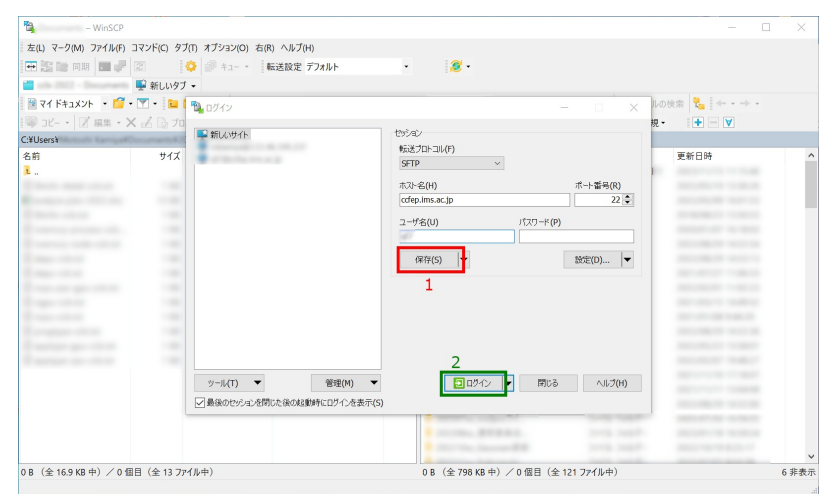

この時点で接続を開始できますが、一旦ここで「保存」をクリックして設定を保存することをおすすめします。 それから、「ログイン」をクリックして接続を開始します。

### 4. 初回接続時の警告

| 警告                                                                            |                                                                                                    | ?      | ×                |  |  |  |  |  |
|-------------------------------------------------------------------------------|----------------------------------------------------------------------------------------------------|--------|------------------|--|--|--|--|--|
| 1                                                                             | 不明なサーバーに接続し、そのホスト鍵をキャッシュに追加します                                                                                                    | すか?    |                  |  |  |  |  |  |
| サーバーのホスト鍵がキャッシュ内に見つかりませんでした。想定通りのサーバーに接続している保証<br>ありません。                      |                                                                                                    |        |                  |  |  |  |  |  |
|                                                                               | Ed25519 鍵の詳細:                                                                                                    |        |                  |  |  |  |  |  |
|                                                                               | アルゴリズム: ssh-ed25519 256 <b>1</b><br>SHA-256: 0KL38Yn/kBee1pAuxyKwenEwXjtPxr9ZElolfVqXvb1=<br>MD5: e3:a9:bb:6f:e4:a9:37:fd:98:14:54:16:3c:81:2d:aa |        |                  |  |  |  |  |  |
| このホストを信頼するばあいは「はい」を、キャッシュへの追加を行わずに接続するには「いいえ」を<br>接続しない場合は「キャンセル」をクリックしてください。 |                                                                                                    |        |                  |  |  |  |  |  |
|                                                                               | <u> 鍵</u>                                                                                                    | プボードにコ | ו <b>ピ−(C)</b>   |  |  |  |  |  |
|                                                                               | はい(Y) ・ いいえ(N) キャンセル                                                                                                    | ヘルフ    | <sup>ீ</sup> (H) |  |  |  |  |  |

初回接続時には上のような警告が表示されます。表示された fingerprint が以下のどれかに一致するかを確認し、問題無いようでした ら「はい」をクリックして先に進みます。

- ad:de:79:30:81:b0:b1:6a:17:f5:6f:ea:f4:b4:3b:de (MD5)
- e3:a9:bb:6f:e4:a9:37:fd:98:14:54:16:3c:81:2d:aa (MD5)
- 07:7e:df:7b:16:47:a8:f5:7c:48:b0:a3:d3:86:71:6a (MD5)
- wnEM30z4AxyDJ9XI/DdGr2PINeoivFRR8v5krXHEmdU (SHA256)
- 0KL38Yn/kBee1pAuxyKwenEwXjtPxr9ZElolfVqXvbI (SHA256)
- Nhg+9Lgj3XeuW//A/j7jqgUJllxWehryCtStlp1Dir (SHA256)

# 5. 秘密鍵パスフレーズの入力

|                                                | 2 🔷 🖗 +a- + 🛛                                            | 転送設定 デフォルト・ | 2 -                             |                  |        |      |
|------------------------------------------------|----------------------------------------------------------|-------------|---------------------------------|------------------|--------|------|
| - @ccrep.ims.ac.jp ×                           | 〒 新UN97 ▼<br>▼ - 100 00 00 00 00 00 00 00 00 00 00 00 00 |             |                                 |                  |        |      |
|                                                |                                                          |             |                                 |                  | *****  |      |
| ⇒ JC- *   図 編集 * ∧                             |                                                          |             | 1999 JC- * 区 编集 * A 应           | 5 L2 70774 •   🗖 | *////* |      |
| C-ULers*<br>名前<br>王                            | サイズ 種類<br>ひとつ上のディレクトリ                                    |             | ns.ac.jp ×<br>.ssh-key*で認証中<br> | サイズ 極明           | 更新日時   | Í    |
| langer den<br>langer gescher<br>langer gescher | 18 202 Russ<br>18 202 Russ<br>18 202 Russ                | 2 ок        | キャンセル ヘルブ(H)                    |                  |        |      |
| B (全169KB中) /0個                                | 日 (全 13 ファイル中)                                           |             | □<br>□ B (全 798 KB 中) / □ 個目 I  | 全 121 ファイル中)     |        | 6 非表 |
| o (ac ros no 177 7 V m                         | a (a. 1997 1971)                                         |             | 00 (11,00 (0 (1)) / 0 (M L) (   |                  |        | 培練由  |

ここで秘密鍵のパスフレーズの入力を求められますので、入力してください。 (Pageant を起動し、鍵を登録している場合にはこの段階は省略されます。)

# 6. ログイン完了

| 🐴 @ccfep              | o.ims.ac.jp - WinSCP |                                         |                     |            |                       |                          | -          |      | ×   |
|-----------------------|----------------------|-----------------------------------------|---------------------|------------|-----------------------|--------------------------|------------|------|-----|
| ローカル(L) マーク(M)        | ファイル(F) コマンド(0       | C) セッション(S) オプショ                        | ン(O) リモート(R) ヘルプ(H) |            |                       |                          |            |      |     |
| 🕀 🌄 🤕 同期 丨            |                      | ▶ +1- • 転送設定                            | デフォルト・              | <i>ø</i> - |                       |                          |            |      |     |
| Ccfep.ims.a           | nc.ip × 🗳 新しいせ       | パション                                    |                     |            |                       |                          |            |      |     |
| デフクトップ                | . 🗃 . 🐨 . 🔚          | n A 2                                   | with v              |            |                       | 💌 🔹 📴 🏫 🍠 💽 754 ku kitis |            |      |     |
| B Totto-K + I         | 2 and - V [2]        |                                         |                     |            |                       |                          |            |      |     |
| Cilling in the second | VDesidee V           |                                         |                     |            | Autochama (mana)      |                          |            |      |     |
| C.+Osers+<br>名前       | +Desktop+            | 66.+0                                   | 面斜口站                | 0          | ylustreyhomeyusers/ / | #メブ 東新日時                 | 18-242121  | 所有事  | -   |
|                       | 212                  | ひとつ上のディレクトリ                             | 2019/05/29 11:08:46 |            |                       | 2019/05/29 10:56:01      | DWVI-27232 | root |     |
|                       |                      | 000100000000000000000000000000000000000 | 2010/00/20 11:00:40 |            |                       | 2010/03/20 10:00:01      | THAT AT A  | 1001 |     |
|                       |                      |                                         |                     |            |                       |                          |            |      |     |
| B                     |                      |                                         |                     |            |                       |                          |            |      |     |
|                       |                      |                                         |                     |            |                       |                          |            |      |     |
| B                     |                      |                                         |                     |            |                       |                          |            |      |     |
| B                     |                      |                                         |                     |            |                       |                          |            |      |     |
|                       |                      |                                         |                     |            |                       |                          |            |      |     |
|                       |                      |                                         |                     |            |                       |                          |            |      |     |
|                       |                      |                                         |                     |            |                       |                          |            |      |     |
|                       |                      |                                         |                     |            |                       |                          |            |      |     |
|                       |                      |                                         |                     |            |                       |                          |            |      |     |
|                       |                      |                                         |                     |            |                       |                          |            |      |     |
| -                     |                      |                                         |                     |            |                       |                          |            |      |     |
|                       |                      |                                         |                     |            |                       |                          |            |      |     |
|                       |                      |                                         |                     |            |                       |                          |            |      |     |
| P                     |                      |                                         |                     |            |                       |                          |            |      |     |
|                       |                      |                                         |                     |            |                       |                          |            |      |     |
| · · · · · ·           |                      |                                         |                     |            |                       |                          |            |      |     |
|                       |                      |                                         |                     | ~          |                       |                          |            |      | ~   |
| 0 B (全 149 MB 中)      | /0個目(全22)            | ウイル中)                                   |                     | 1 非表示      | 0 B (全 1.87 GB 中) /   | 0 個目(全 62 ファイル中)         |            | 56   | 非表示 |

全ての設定に問題がなければログインできます。